# ةينقت عورشم ليغشت قيرط نع تقولا رفو ةينقت مادختساب كيدل مداقلا تامولعملا FindIT و Network Plug and Play

#### فدەلا

لالخ نم ةلوەسو ةعرسب تامولعملا ةينقتل ةديدج ةيساسأ ةينب ليغشتب مق جمانرب مادختسإ FindIT Manager بايئاقلت صحفلا ءارجال FindIT Manager جمانرب مادختسإ درجمب .سمل نود نم Cisco رشن "PNp) ةكبشلل ليغشتلاو ليصوتلا" ةزيم معدت مانرب ديوزت متي ،هتوبع نم زاهجلا جارخإ FindIT Manager جرانرب ديوزت م

#### تابلطتملا

|               | إصدار البرامج                  | العميل                                             |
|---------------|--------------------------------|----------------------------------------------------|
| x.2.3.5 وأعلى | لذكية) و 350<br>قابلة للتجميع) | المحولات من السلسلة 250 (ا<br>(المدارة) و 550 (الز |
|               | x.1.1 FindIT وأعلى             |                                                    |

<u>انه رقنا</u> ،ةموعدملا ةزهجألاو ءالمعلاب ةلصفم ةمئاق ىلع لوصحلل.

# ؟اەلحب Network PnP موقت يتلا ةلكشملا يە ام

ةينب ءاشنإب ةقلعتملا ةينوناقلا لامعألا نم ريثكلا ةلازا ىلع (PnP) ةكبشلا لمعت ةرادإ كنكمي ،ةزمجألا فاشتكا ىتحو دادمإلا نم اءدب .تامولعملا ةينقتل قديدج ةيساسأ لوصولل صيصختلل قلباق تارايخ مادختساب قديعب ةمجاو نم ةكبشلا ليغشت ءدب اهنيوكتو ةزمجألا مزح كف ىلإ قكبشلا وينف جاتحيس ،PnP قكبش دوجو مدع قلاح يف جمارب ريفوت كنكمي ،يرفصلا سمللا ةينقت لضفب ،نآلاو .ىرخألا ولت قدحاولا .

# ؟PnP ةكبش لمعت فيك

زاهجلا لاصتا دنع .ةكبشلل PnP مداخب لاصتالا ةزيملا هذه معدت يتلا ةزهجألل نكمي يف هنيزخت متيو دعاوقلا نم ةلسلس ةطساوب هفيرعت متي ،ةكبشلل PnP مداخب ةقيرطلا ةقدل اقفو ةزهجألا ريفوت متي .اهب PnP نيكمت مت يتلا ةزهجألاب ةمئاق .ةزهجألا ةرادإل ةيساسأ قرط ةعبرأ كانه PnP ةكبش عم .زاهجلا اذه ةقباطمل ةمدختسملا . عيشلا ضعب ةفلتخم فئاظوو ةفلتخم تابلطتم ققيرط لكلو

مداخب زاهجلا لصتي نأ بجي ،PnP ةكبشلا ءاطغ تحت b0. مداخ ناونعل زاهجلا بلط ىلإ ريشت "CiscoNP" قلسلس ىلع 60 رايخلا اذه ةمالع يوتحت قمالع عم انيع بيجتسي هنإف ،60 رايخلا قمالع DHCP مداخ ملتسي امدنع .Network PnP دادعإ لوح ديزملا ةفرعمل .Network PnP مداخل لماكلا ناونعلا نمضتت يتلاو 43 رايخ PnP دادعإ لوح ديزملا قارع مل .

# ؟يلاتلا ام ،ءدبلل دعتسم انأ ،انس<del>ح</del>

ىلع كلذ نم الدب رقنا ،ةزەجأ ةفاضإ يف ءدبلا يە ىلوألا كتبغر نوكت دق امنيب كتكبش تاجايتحإ ىلع اەراتخت يتلا تارايخلا دمتعت .اەنم الدب **تانيوكتلا** وأ **روصلا** نيلاثملا الك ليلدلا اذه يطغيو.

.**دئاز ةنوقياً < روصلا< ةكبشلا يلع ليغشتلاو ليصوتلا** يلع رقنلاب أدبا .1 ةوطخلا

|           |                       | <b>B</b> | FindIT Network Manager                                   |           | cisco (admin) English 👻 💬 💡   | 0 C+      |
|-----------|-----------------------|----------|----------------------------------------------------------|-----------|-------------------------------|-----------|
| $\otimes$ | Network Overview      | Images   |                                                          |           |                               |           |
| Z         | Network Plug and Play | -        |                                                          |           |                               |           |
|           | Dashboard             | +        | <u>3</u> C                                               |           |                               |           |
|           | Projects              |          | ¢ Image Name                                             | Size (MB) | Default Image for Product IDs |           |
| (         | Images 2              | 0        | image_tesla_Sx250-350_Sx350X-550X_2.3.0.130.bin          | 26.63     |                               |           |
|           | Configurations        | D        | image_tesla_hybrid_2.3.5.63.bin                          | 29.83     |                               |           |
|           | Unclaimed Devices     | 0        | image_tesla_hybrid_2.4.0.91_cisco_signed.bin             | 32.34     |                               |           |
|           | Auto Claim Devices    | н        | <ul> <li>I I I I I I I I I I I I I I I I I I I</li></ul> |           |                               | 1 - 3 / 3 |
|           | Settings              |          |                                                          |           |                               |           |
| ۰         | Event Log             |          |                                                          |           |                               |           |
|           | Reports               |          |                                                          |           |                               |           |
| ۰         | Administration        |          |                                                          |           |                               |           |

فلم بحس كنم بلطت ةشاش ضرعب ريدملا موقيس ،ةطقنلاا هذه دنع .2 ةوطخلا ضرعتسملا يف فلم ليمحت راوح عبرم حتفل عبرملا لخاد رقنا وأ ،عبرملا يف هتالفإو. ل**يمحتلا** رز ىلع رقناو بولطملا فلملا ددح.

ريدم نأ ركذت ءاجرلاا **:ةظحالم** روص ةلاح يف .طقف نيعم فلم عون لبقيس FindIT ريدم نأ ركذت ءاجرلا **:ةظحالم** فلم ،ةتباثلا جماربلا *firmware\_file.bin.* امإ نيوكتلا فلم ةفيظو لبقت *config\_file*.txt. وأ

مسق رز عقي .ةروصلا وأ نيوكتلا تافلم ةفاضإل 2 و 1 تاوطخلا ررك .3 ةوطخلا ةرشابم **روصل**ا رز لفساً **تانيوكتلا**.

موقت الو ليغشتلا عدبب ةصاخلا يه ةزهجألا ىلع ةقبطملا تانيوكتلا **:ةظحالم** تانيوكتلا ليغشتب.

# كتاجايتحإ ىلع ءانب ،ةدعابتم تاراسم

ىلع ةقبطملا روصلا وأ نيوكتلا يف مكحتلا ىلع ارداق نوكت نأ ىلإ ةجاحب تنك اذإ تنك اذإ ،كلذ نم سكعلا ىلعو .Project ققيرط مادختسإ ىلإ جاتحتسف ،ةيدرفلا ةزهجألا ةبلاطملا مادختسإ نإف ،جتنملا فرعم ىلع طقف دمتعت ةزهجأ ريفوت طقف ديرت اهيلإ جاتحت يتلا ةقدلا ىدم وه مساحلا لماعلاو .ةطاسب رثكأ ارايخ نوكيس ةيئاقلتلا .

| المعلومات المطلوبة                   | دقة الإمداد | طريقة          |
|--------------------------------------|-------------|----------------|
| غیر متوفر                            | منخفض       | يدوي           |
| PID                                  | الوسيطة     | مطالبة تلقائية |
| PID + الرقم التسلسلي + اسم<br>الجهاز | عالي        | مشروع          |
| غير متوفر                            | مرتفع جدا*  | تجاهل          |

وأ نيوكتلا تايلمع عيمج جلاعتس كنأ Network PnP ل لوقت كنإف ،زاهج لهاجت دنع\* ةتباثلا جماربلا تيبثت.

تنك اذإ .عورشملا اذهل كتاجايتحإ ىلع ەكلست يذلا راسملا دمتعي ،ةلحرملا ەذە يف -يونت

- الما مدختسأ ،عيراشمل ابولسا مدختسا.
- ا<u>انه رقنا</u> ،ةيئاقلتلا ةبلاطملا بولسأ مُدَّنتساً •
- <u>انه رقنا</u> ايودي ةزهجأ ةفاضإ.

# عورشملا بولسأ مادختسإ

.**عورشم ءاشنإ < عيراشملا < ةكبشلل ليغشتلاو ليصوتلا** ىلع رقنا .1 ةوطخلا

|           |                       | Gisco FindIT Net             | work Manager |                 |             | cisco (admin) | English - 🗭 🕄 🔂 🕞 |
|-----------|-----------------------|------------------------------|--------------|-----------------|-------------|---------------|-------------------|
| $\otimes$ | Network Overview      | Designate County (or second) | and and      |                 |             |               | Create Broject    |
| Z         | Network Plug and Play | Project. Search (or create)  | project      |                 |             |               | Create Project    |
|           | Dashboard             | test_CP                      |              |                 |             |               | Delete Project    |
|           | Projects 2            |                              |              |                 |             |               |                   |
|           | Images                | * Device Name                | * Product ID | * Serial Number | + Add New   |               |                   |
|           | Configurations        | T 🔒 🕼                        |              |                 |             |               |                   |
|           | Unclaimed Devices     | Device Name                  | A Product ID | Serial Number   | ≜ Configure | ≜ Image       | ≜ Status          |
|           | Auto Claim Devices    |                              | •            | •               |             | •             |                   |
|           | Settings              |                              |              | No data to      | display     |               |                   |
| -<br>-    | Event Log             |                              |              |                 |             |               |                   |
|           |                       |                              |              |                 |             |               |                   |
| *         | Administration        |                              |              |                 |             |               |                   |

.عورشملا ةيمستب مق .2 ةوطخلا

مسالا لوط نوكي نأ بجي .ةزهجألاو عيراشملا نم لكل ةيمست تابلطتم كانه **:ةظحالم** ةروظحم & وأ " وأ < وأ *تافاسمل*ا- نمضتت ةصاخ فورجو ،افرح 32 ىلإ 1 نم.

جاتحتس ،نيوكتلا تافلم وأ روصلا تافلم ريفوتل كب صاخلا عورشملا دادعإ دعب نآلا كب صاخلا عورشملا ىل ٍ ةزهجألا ةيفصتل دعاوقلا دادعإ ىلإ.

مسالا ،يلسلستلا مقرلا ،جتنملا فرعم :ةيلاتلا زامجلا تامولعم دادعاب مق .3 ةوطخلا (زامجلا يل نييعتلل).

يتلا تامولعملا لخداً ،**عيراشملا<ةكبشلل ليغشتلاو ليصوتلا** ةشاش نم .4 ةوطخلا ةقباسلا ةوطخلا يف اهعيمجت مت.

|           |                       | FindIT Network Mana                 | iger       |                    |            | cisco (admin) | English 👻 👳 | 00           | • |
|-----------|-----------------------|-------------------------------------|------------|--------------------|------------|---------------|-------------|--------------|---|
| $\otimes$ | Network Overview      |                                     |            |                    |            |               |             |              |   |
| 1         | Network Plug and Play | Project: Search (or create) project |            |                    |            |               | Cr          | eate Project |   |
|           | Dashboard             | test CP                             |            |                    |            |               | De          | lete Project | ~ |
|           | Projects              |                                     |            |                    |            |               |             |              |   |
|           | Images                | switch_1-1  SG350                   | 0-8PD      | PSZ21              | + Add New  | 4             |             |              |   |
|           | Configurations        | 0                                   | 0          |                    | 3          |               |             |              |   |
|           | Unclaimed Devices     | T B G                               |            |                    |            |               |             |              |   |
|           | Auto Claim Devices    | Device Name                         | Product ID | Serial Number 🚔 C  | onfigure 4 | Image         | Stati       | IS           |   |
|           | Settings              |                                     |            | No data to display |            |               |             |              |   |
| ۰         | Event Log             |                                     |            |                    |            |               |             |              |   |
|           | Reports               |                                     |            |                    |            |               |             |              |   |
| ٥         | Administration        |                                     |            |                    |            |               |             |              |   |

ىلع رقنا مث **زاەجلا مسا** لقح راسي ىلع ةدوجوملا رايتخالا ةناخ ىلع رقنا .5 ةوطخلا ر**يرحتلا ةنوقياً** 

|                                                                     | CISCO FindIT Netw              | ork Manager  |                 |           | cisco (admin) | English - 💬 💡 🕄 🕞 |
|---------------------------------------------------------------------|--------------------------------|--------------|-----------------|-----------|---------------|-------------------|
| <ul> <li>Network Overview</li> <li>Network Plug and Play</li> </ul> | Project: Search (or create) pr | oject        |                 |           |               | Create Project    |
| Dashboard<br>Projects                                               | test_CP                        |              |                 |           |               | Delete Project    |
| Images<br>Configurations                                            | * Device Name                  | * Product ID | * Serial Number | + Add New |               |                   |
| Unclaimed Devices<br>Auto Claim Devices                             | T 🖶 🕑 🤡                        | Product ID   | 🌲 Serial Number | Configure | 🜲 Image       | Status            |
| Settings                                                            | □ ① witch_1-1                  | SG350-8PD    | PSZ21           |           |               | PENDING           |
| <ul> <li>Reports</li> <li>Administration</li> </ul>                 |                                |              |                 |           |               |                   |

اذه ىلع ايئاقلت ەقيبطت يف بغرت يذلا **نيوكتلا فلم** وأ/و **ةروصلا** ددح .6 ةوطخلا ظ**فحلا ةنوقيا** قوف رقنلاب ميدقتلا لمكأ ،زاەجلا.

|           |                       | 🕄 ·!     | FindIT Networ            | k Manager    |                 |                      | cisco (admin) Eng    | lish - 🗭 😧 🕻 🕩 |
|-----------|-----------------------|----------|--------------------------|--------------|-----------------|----------------------|----------------------|----------------|
| $\otimes$ | Network Overview      |          |                          |              |                 |                      |                      |                |
| 1         | Network Plug and Play | Project: | Search (or create) proje | ct           |                 |                      |                      | Create Project |
|           | Dashboard             | test (   | CP                       |              |                 |                      |                      | Delete Project |
|           | Projects              |          |                          |              |                 |                      |                      |                |
|           | Images                | * Devi   | ice Name                 | * Product ID | * Serial Number | + Add New            |                      |                |
|           | Configurations        | -6       |                          |              |                 |                      |                      |                |
|           | Unclaimed Devices     |          |                          |              |                 |                      |                      |                |
|           | Auto Claim Devices    | D        | Device Name              | Product ID   | Serial Number   | Configure            | Image                | Status         |
|           | Settings              | 8        | switch_1-1               | SG350-8PD    | PSZ21           | Jeff SG350-8PD.txt - | (image_tesla_Sx250 - | PENDING        |
| ۰         | Event Log             |          |                          | - 110        |                 | 0                    | 2                    |                |
|           | Reports               | н        |                          | 0 v per page |                 |                      |                      | 1-1/1          |
| ۰         | Administration        |          |                          |              |                 |                      |                      |                |

# ةيئاقلتلا ةبلاطملا بولسأ مادختسإ

ليحرت متي يكل ؛ةيفصت لماع ىلإ ةدنتسم ةزيمك ةيئاقلتلا ةبلاطملا يف ركف جتنملا تافرعم ديكأت ىلإ جاتحتس ،كب صاخلا عورشملا ىلإ يكيمانيد لكشب ةزهجألا قباطملا DID فرعمل يئوض حسم ءارجإب PnP موقت مث .عورشملل ةصصخملا (PID) اهب PnP نيكمت مت يتلا ةزهجألل اهتمئاق ىلإ هفيضتو

عبرم يف رقنا مث **ةيئاقلتلا ةبلاطملا ةزهجأ** قوف رقنلاب ةيلمعلا هذه أدبا .1 ةوطخلا **جتنملا فرعم \*** صن لقح لاخدإ.

|   |                       | 3 ···    | FindIT Network Manager |                    | cisco (admin) | English + | ø | 0 | 0 | C+ |
|---|-----------------------|----------|------------------------|--------------------|---------------|-----------|---|---|---|----|
|   | Network Overview      | Auto Cla | aim Devices            |                    |               |           |   |   |   |    |
| 1 | Network Plug and Play |          |                        | -                  |               |           |   |   |   |    |
|   | Dashboard             | * Produc | ct ID Add New          |                    |               |           |   |   |   |    |
|   | Projects              |          |                        |                    |               |           |   |   |   |    |
|   | Images                | T 🖻      |                        |                    |               |           |   |   |   |    |
|   | Configurations        | D        | Product ID             | Configure          | \$ Image      |           |   |   |   | _  |
|   | Unclaimed Devices     |          |                        | No data to display |               |           |   |   |   |    |
|   | Auto Claim Devices    |          |                        |                    |               |           |   |   |   |    |
|   | Settings              |          |                        |                    |               |           |   |   |   |    |
| ۰ | Event Log             |          |                        |                    |               |           |   |   |   |    |
| B | Reports               |          |                        |                    |               |           |   |   |   |    |
| ۰ | Administration        |          |                        |                    |               |           |   |   |   |    |

مث ايئاقلت اهب ةبلاطملا يف بغرت يتلا ةزهجألل (PID) ةيلمعلا فرعم لخدأ .2 ةوطخلا د**يدج ةفاضإ +** رزلا قوف رقنا.

|           |                       | BindIT Network Manager |                    | cisco (admin) Englis | h - 🗭 | 0 | 0 | G |
|-----------|-----------------------|------------------------|--------------------|----------------------|-------|---|---|---|
| $\otimes$ | Network Overview      | Auto Claim Devices     |                    |                      |       |   |   |   |
| 1         | Network Plug and Play |                        |                    |                      |       |   |   |   |
|           | Dashboard             | SG350-8PD-K9 + Add New |                    |                      |       |   |   |   |
|           | Projects              |                        |                    |                      |       |   |   |   |
|           | Images                | <b>▼</b> 🛍 🗭           |                    |                      |       |   |   |   |
|           | Configurations        | Product ID             | ≎ Configure        | ¢ Image              |       |   |   | _ |
|           | Unclaimed Devices     |                        | No data to display |                      |       |   |   |   |
|           | Auto Claim Devices    |                        |                    |                      |       |   |   |   |
|           | Settings              |                        |                    |                      |       |   |   |   |
| ۴         | Event Log             |                        |                    |                      |       |   |   |   |
|           | Reports               |                        |                    |                      |       |   |   |   |

فرعم راسي ىلع ةدوجوملا رايتخالا ةناخ قوف رقنا ،جتنملا فرعم ةفاضإ دعب .3 ةوطخلا ر**يرحت ةنوقياً** قوف رقنا مث ،جتنملا

|           |                       | CISCO FindIT Ne    | twork Manager |              | cisco (admin) | English + | ø | 0 | 0       | C+ |
|-----------|-----------------------|--------------------|---------------|--------------|---------------|-----------|---|---|---------|----|
| $\otimes$ | Network Overview      | Auto Claim Devices |               |              |               |           |   |   |         |    |
| 1         | Network Plug and Play |                    |               |              |               |           |   |   |         |    |
|           | Dashboard             | SG350-8PD-K9       | + Add New     |              |               |           |   |   |         |    |
|           | Projects              |                    |               |              |               |           |   |   |         |    |
|           | Images                | ▼ 🗎 🕑 🥹            |               |              |               |           |   |   |         |    |
|           | Configurations        | Product ID         |               | \$ Configure | \$ Image      |           |   |   |         | _  |
|           | Unclaimed Devices     | 🕝 🚺 SG350-8PD-К9   |               |              |               |           |   |   |         |    |
|           | Auto Claim Devices    | R 4 1 1 1          | 10 v per page |              |               |           |   | 1 | - 1 / 1 | (  |
|           | Settings              |                    |               |              |               |           |   |   |         |    |
| 4         | Event Log             |                    |               |              |               |           |   |   |         |    |
| ľ         | Reports               |                    |               |              |               |           |   |   |         |    |
| ٠         | Administration        |                    |               |              |               |           |   |   |         |    |

ةلدسنملا تاعبرملا نم نيبولطملا نيوكتلاو تباثلا جمانربلا ددح .4 ةوطخلا.

|   |                   | S IIII FindIT Network Manager     | cisco (admin) English - 💬 💡 🕄 🕞              |
|---|-------------------|-----------------------------------|----------------------------------------------|
|   | Network Overview  | Auto Claim Devices                |                                              |
| 1 |                   |                                   |                                              |
|   | Dashboard         | SG350-8PD-K9 + Add New            |                                              |
|   | Projects          |                                   |                                              |
|   | Images            | ▼ B × Ø                           |                                              |
|   | Configurations    | Product ID     Configure          | \$ Image                                     |
|   | Unclaimed Devices | SG350-8PD-K9 Jeff SG350-8PD.txt * | ·                                            |
|   |                   |                                   | Default Image                                |
|   | Settings          | H 4 1 M 10 v per page             | image_tesla_Sx250-350_Sx350X-550X_2.3.0.1    |
| ۰ | Event Log         |                                   | image_tesla_hybrid_2.3.5.63.bin              |
|   | Reports           |                                   | image_tesia_nyprid_2.4.0.91_cisco_signed.bin |

#### **ظفح ةنوقيأ** رقنا ءاەتنالا دنع .5 ةوطخلا

|          |                                                                 | FindIT Network Manager                 |                    | cisco (admin) English - 💬 💡                                    | 0 0   |
|----------|-----------------------------------------------------------------|----------------------------------------|--------------------|----------------------------------------------------------------|-------|
| $\odot$  | Network Overview                                                | Auto Claim Devices                     |                    |                                                                |       |
| 1        |                                                                 |                                        |                    |                                                                |       |
|          | Dashboard                                                       | SG350-8PD-K9 + Add New                 |                    |                                                                |       |
|          | Projects                                                        | -                                      |                    |                                                                |       |
|          | Images                                                          | ▼(≞)× ♂                                |                    |                                                                |       |
|          | Configurations                                                  | Product ID                             |                    | ≑ Image                                                        |       |
|          |                                                                 | -                                      |                    |                                                                |       |
|          | Unclaimed Devices                                               | SG350-8PD-K9                           | Jeff SG350-8PD.txt | <ul> <li>image_tesla_Sx250-350_Sx350X-550X_2.3.0.</li> </ul>   | -     |
|          | Unclaimed Devices                                               | SG350-8PD-K9                           | Jeff SG350-8PD.txt | <ul> <li>image_tesla_Sx250-350_Sx350X-550X_2.3.0.</li> </ul>   |       |
|          | Unclaimed Devices<br>Auto Claim Devices<br>Settings             | SG350-8PD-K9                           | Jeff SG350-8PD.txt | <ul> <li>image_tesla_Sk250-350_Sk350X-550X_2.3.0.</li> </ul>   | - 1/1 |
| •        | Unclaimed Devices Auto Claim Devices Settings Event Log         | SG350-8P0-K9                           | Jeff SG350-8PD.txt | <ul> <li>image_tesla_5k250-350_5k350X-550X_2.3.0.</li> </ul>   | - 1/1 |
| <b>A</b> | Unclaimed Devices Auto Claim Devices Settings Event Log Reports | SG350-8P0-K9<br>N € 1 № N 10 ∨ perpage | Jeff SG350-8PD.txt | <ul> <li>image_tesla_5k:250-350_5k:350X-550X_2.3.0.</li> </ul> | - 1/1 |

ةروصلا ةكبشلل PnP مداخ مدختسيس ،امدق يضملاو ،ءارجإلا اذه لامتكا درجمب **:ةظحالم** ةيلمعلا فرعم ةقباطمو ةكبشلاب لصتي زامج يأ ريفوتل نيوكتلاو.

# ةزهجألاب ايودي ةبلاطملا ةقيرط

معدت لازت ال اەنكلو كب صاخلا ةيفصتلا لماع قباطت ال يتلا ةزەجألا ضرع متيس PnP. قكبش يف اەب ةبلاطملا متي مل يتلا ةزەجألا مسق يف PnP قكبش

،طشنلاا عضولاا يف "ليغشتلاو ةكبشلاب ليصوتلا" لقنتلاا ءزج دوجو عم .1 ةوطخلا بولطملا زاهجلا ددح مث **اهب بلاطملا ريغ ةزهجألا** ىلع رقنا.

|   |                       | G cisco FindiT Ne   | twork Manager      |                 |           | ciso     | o (admin) E | inglish - 💬 🕢 🕻         | •    |
|---|-----------------------|---------------------|--------------------|-----------------|-----------|----------|-------------|-------------------------|------|
|   | Network Overview      | Unclaimed Devices   |                    |                 |           |          |             |                         |      |
| 1 | Network Plug and Play | Unclaimed (2) Claim | ed (1) Ignored (0) |                 |           |          |             |                         |      |
|   | Dashboard             |                     |                    |                 |           |          |             |                         |      |
|   | Projects              | ▼ ♠                 |                    |                 |           |          |             | Claim Igr               | nore |
|   | Images                |                     |                    |                 |           |          |             |                         |      |
|   | Configurations        | Product ID          | Serial Number      | Device IP       | Configure | \$ Image | Status      | Last Contact T          | ime  |
|   | Unclaimed Devices     | С 2 SG350-8PD-К9    | PSZ213519ZJ        | 140.186.177.220 | •         | •        | PENDING     | 2018-06-15 19:54:<br>TC | 05 U |
|   | Auto Claim Devices    | SG350-8PD           | PSZ213519ZJ        | 140.186.177.220 |           |          | PENDING     | 2018-06-14 14:12:<br>TC | 52 U |
|   | Settings              | -                   |                    |                 |           |          |             |                         |      |
| ٨ | Event Log             | н К т н             | 10 v per page      |                 |           |          |             | 1 - :                   | 2/2  |
|   | Reports               |                     |                    |                 |           |          |             |                         |      |
| ٥ | Administration        |                     |                    |                 |           |          |             |                         |      |

.**ةبلاطملا رز** قوف رقنا مث اهراتخت يتلا **ةروصلا** ،**نيوكتلا** ددح .2 ةوطخلا

|   |                       | € :     | FindIT Net      | work Manager      |                 |                  | cis              | co (admin) | English 🕶 | <b>9 0</b>       | 0         | C+ |
|---|-----------------------|---------|-----------------|-------------------|-----------------|------------------|------------------|------------|-----------|------------------|-----------|----|
| ٢ | Network Overview      | Unclaim | ed Devices      |                   |                 |                  |                  |            |           |                  |           |    |
| 1 | Network Plug and Play | Uncla   | imed (2) Claime | d (1) Ignored (0) |                 |                  |                  |            |           |                  |           |    |
|   | Dashboard             |         |                 |                   |                 |                  |                  |            |           |                  |           |    |
|   | Projects              |         |                 |                   |                 |                  |                  |            |           | Claim            | Ignore    |    |
|   | Images                |         | 9               |                   |                 |                  |                  |            |           | $\square$        | 3         |    |
|   | Configurations        | 0       | Product ID      | Serial Number     | Device IP       | Configure        | \$ Image         | \$ Status  | ¢         | Last Conta       | act Time  | 8  |
|   | Unclaimed Devices     | ×.      | SG350-8PD-K9    | PSZ213519ZJ       | 140.186.177.220 | Jeff SG350-8PE - | image_tesla_Sx - | PENDING    | 21<br>TI  | 018-06-15 1<br>C | 9:54:05 U |    |
|   | Auto Claim Devices    | 0       | SG350-8PD       | PSZ213519ZJ       | 140.186.177.220 |                  |                  | PENDING    | 21        | 018-06-14 1      | 4:12:52 U |    |
|   | Settings              |         |                 |                   |                 |                  |                  |            |           |                  |           |    |
| ٠ | Event Log             | н       | < 1 > 3         | 10 v per page     |                 |                  |                  |            |           |                  | 1 - 2 / 2 |    |
|   | Reports               |         |                 |                   |                 |                  |                  |            |           |                  |           |    |
| ٠ | Administration        |         |                 |                   |                 |                  |                  |            |           |                  |           |    |

ددحملا (ةزەجألا) زاەجلا بلطب وتلل تمق دقل ،ةريصق ةحارتساو ياشلا وأ ةوەقلا لوانت ەريڧوتو.

كيلع امف ،اەب بلاطملا ريغ بيوبتلا ةمالع نم ةزەجأ ةلازا يف بغرت تنك اذا **:ةظحالم** لەاجتلا رز قوف رقنا مث زاەجلا راسي ىلع دوجوملا عبرملا ديدحت ىوس.

|           |                       | Silvili FindIT Network Manager        | cisco (admin) English 👻 💬 😲 🚯 💽     |
|-----------|-----------------------|---------------------------------------|-------------------------------------|
| $\otimes$ | Network Overview      | Unclaimed Devices                     |                                     |
| 1         | Network Plug and Play | Unclaimed (2) Claimed (2) Ignored (0) |                                     |
|           | Dashboard             |                                       |                                     |
|           | Projects              |                                       | Claim Ignore 2                      |
|           | Images                |                                       |                                     |
|           | Configurations        |                                       | Status     tast Contact Time        |
|           | Unclaimed Devices     | SG350-28MP DNI20 140.186.177.220      | PENDING 2018-06-22 17:48:20 U<br>TC |
|           | Auto Claim Devices    | G350-8PD PSZ21 140.186.177.220        | PENDING 2018-06-14 14:12:52 U<br>TC |
|           | Settings              |                                       |                                     |
| ۰         | Event Log             | H 4 1 F H 10 V per page               | 1 - 2 / 2                           |
|           | Reports               |                                       |                                     |
| ٠         | Administration        |                                       |                                     |

# ةزەجألا ةقيرط لەاجت

تاذ ةزەجألاا دادمإ نم ةكبشلل PnP مداخ ةزەجألاا لەاجت عنمي ،اقبسم انركذ امكو نوبغري نيذلا كئلوأل بسانم رايخلاا اذەو .قالطإلاا ىلع ةتباثلا جماربلا وأ تانيوكتلا ىلإ ةزەجألا ةفاضإ دنع .زاەج لك ىلع ايودي ةتباثلا جماربلاو تانيوكتلا ثيدحت يف PnP.

ەذە يف لعفلاب ةدوجوم نڬت مل اذإ ،**اەب بلاطملا ريغ ةزەجألا** ىلع رقنا .1 ةوطخلا ةشاشلا

نوكت دق يتلاو ،لەاجتلا ةمئاق ىلا ەتفاضا يف بغرت يذلا زاەجلا عقوم ددح .2 ةوطخلا ةشاشلا ەذە يف "ةبلاطم الب" بيوبتلا ةمالع يف ةدوجوم.

|   |                       | <b>B</b> | FindIT Net      | work Manager       |                 |           | 3     | cisco (admin) En | glish - 🗭 🖌 🚺 🕞             |
|---|-----------------------|----------|-----------------|--------------------|-----------------|-----------|-------|------------------|-----------------------------|
|   | Network Overview      | Unclaim  | ed Devices      |                    |                 |           |       |                  |                             |
| 1 | Network Plug and Play | Uncla    | imed (2) Claime | ed (2) Ignored (0) |                 |           |       |                  |                             |
|   | Dashboard             | 5        |                 |                    |                 |           |       |                  |                             |
|   | Projects              |          |                 |                    |                 |           |       |                  | Claim Ignore                |
|   | Images                |          | 9               |                    |                 |           |       |                  |                             |
|   | Configurations        | 0        | Product ID      | Serial Number      | Device IP       | Configure | Image | Status           | Last Contact Time           |
|   | Unclaimed Devices     | X        | SG350-28MP      | DNI20              | 140.186.177.220 |           |       | PENDING          | 2018-06-22 17:48:20 U<br>TC |
|   | Auto Claim Devices    | 0        | SG350-8PD       | PSZ21              | 140.186.177.220 |           |       | PENDING          | 2018-06-14 14:12:52 U<br>TC |
|   | Settings              |          | _               |                    |                 |           |       |                  |                             |
| ۰ | Event Log             | н        | H 1 F H         | 10 y per page      |                 |           |       |                  | 1 - 2 / 2                   |
| B | Reports               |          |                 |                    |                 |           |       |                  |                             |
| ٥ | Administration        |          |                 |                    |                 |           |       |                  |                             |

مث ەلەاجت يف بغرت يذلا زاەجلا راسي ىلع ةدوجوملا رايتخالا ةناخ قوف رقنا .3 ةوطخلا ل**ەاجتلا رز** قوف رقنا.

|           |                       | <b>B</b> | FindIT Net       | work Manager      |                 |           | cis   | co (admin) | English + | ø            | 0 0       | •      |
|-----------|-----------------------|----------|------------------|-------------------|-----------------|-----------|-------|------------|-----------|--------------|-----------|--------|
| $\otimes$ | Network Overview      | Unclaim  | ed Devices       |                   |                 |           |       |            |           |              |           |        |
| 1         | Network Plug and Play | Uncla    | imed (2) Claime  | d (2) lanored (0) |                 |           |       |            |           |              |           |        |
|           | Dashboard             |          |                  |                   |                 |           |       |            |           |              |           |        |
|           | Projects              |          |                  |                   |                 |           |       |            |           | Cla          | m (la     | nore 2 |
|           | Images                |          | 9                |                   |                 |           |       |            |           |              | C         |        |
|           | Configurations        | 0        | Product ID       | Serial Number     | Device IP       | Configure | Image | \$ Status  | 4         | Last C       | ontact T  | ïme    |
|           | Unclaimed Devices     |          | 1 SG350-28MP     | DNI20             | 140.186.177.220 |           |       | PENDING    | 2<br>T    | 018-06-<br>C | 22 17:48  | 20 U   |
|           | Auto Claim Devices    | 0        | SG350-8PD        | PSZ21             | 140.186.177.220 |           |       | PENDING    | 2         | 018-06-<br>C | 14 14:12: | 52 U   |
|           | Settings              |          |                  |                   |                 |           |       |            |           |              |           |        |
| ۰         | Event Log             | н        | 4. <b>1</b> F. R | 10 v per page     |                 |           |       |            |           |              | 1 - :     | 2/2    |
|           | Reports               |          |                  |                   |                 |           |       |            |           |              |           |        |
| ٥         | Administration        |          |                  |                   |                 |           |       |            |           |              |           |        |

#### ىلع لوصحلل كب ةصاخلا ةزەجألا صحف ةداعاٍ بجي ىتم ?تاثيدحتلا

ىرخأ ةرم تاثيدحتلا عاديإب كتزهجأ موقت نأ لبق تقولا لوط ليدعت كنكمي.

|           |                  | S IIIII FindIT Network Manager | cisco (admin) | English + | ø | 0 | 0 | C+ |
|-----------|------------------|--------------------------------|---------------|-----------|---|---|---|----|
| $\otimes$ | Network Overview | Settings                       |               |           |   |   |   |    |
| 1         |                  | Church la Time Internal (min)  |               |           |   |   |   |    |
|           | Dashboard        |                                |               |           |   |   |   |    |
|           | Projects         | Save                           |               |           |   |   |   |    |

لاخدإك 0 لبقت الو قئاقدلاب دادعإلاا اذه اهمدختسي يتلاا تقولاا ةدحو نوكت **:ةظحالم** 

# رارقلا

لبق يذ نم عرسأ لكشب ذيفنتلا ىلإ ةركفلا نم مداقلا كعورشم ذخأت نأ كيلع كرابم. - تالاقملا هذه نم ققحتف ،FindIT Manager لوح ديزملا ةفرعم يف بغرت تنك اذإ

- FindIT Network Probe ب FindIT Network Manager
- <u>د منيوكتو FindIT Network Manager د منيوكتو</u> Oracle VM <u>VirtualBox Manager</u>

ةمجرتاا مذه لوح

تمجرت Cisco تايان تايانق تال نم قعومجم مادختساب دنتسمل اذه Cisco تمجرت ملاعل العامي عيمج يف نيم دختسمل لمعد يوتحم ميدقت لقيرشبل و امك ققيقد نوكت نل قيل قمجرت لضفاً نأ قظعالم يجرُي .قصاخل امهتغلب Cisco ياخت .فرتحم مجرتم اممدقي يتل القيفارت عال قمجرت اعم ل احل اوه يل إ أم اد عوجرل اب يصوُتو تامجرت الاذة ققد نع اهتي لوئسم Systems الما يا إ أم الا عنه يل الان الانتيام الال الانتيال الانت الما